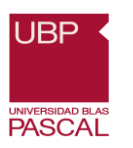

### Gestor bibliográfico Zotero

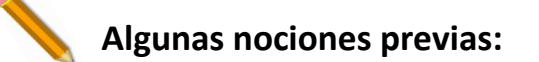

## ¿Qué es una cita?

La cita es una forma abreviada de referencia inserta entre paréntesis en el texto, se debe completar con una referencia al final del capítulo o libro.

### ¿Qué es una referencia?

La referencia es un conjunto de datos bibliográficos que permiten la identificación del documento. Se sitúa como nota a pie de página, al final del capítulo o de todo el texto. Los parámetros para realizarla dependerán del tipo de publicación en el que se encuentre el documento utilizado (trabajo de pregrado, separata de una revista científica, libro, página web, etc.). A grandes rasgos los elementos más comunes son: autor, título del tema, año junto con el lugar de publicación y páginas en el que se encuentra la información.

#### ¿Para qué sirven las citas y las referencias?

- 1. Reconocer los conceptos o ideas ajenas que utilizamos en nuestro trabajo.
- 2. Identificar la publicación de la que fue tomado el tema.
- **3.** Evitar el plagio.
- **4.** Facilitar la búsqueda de las fuentes consultadas a los lectores del documento.
- 5. Encontrar un documento en una base de datos.

Las citas o referencias se deben presentar de forma normalizada utilizando estilos ya definidos, entre ellos: APA, CHICAGO, VANCOUVER, MLA, etc.

#### ¿Qué es un gestor de referencias?

Se trata de herramientas informáticas que permiten crear, mantener, organizar, compartir y dar forma a las referencias bibliográficas de artículos de revista, libros u otro tipo de documentos, a partir de distintas fuentes de información (bases de datos, catálogos, repositorios, páginas web, etc.) creando una especie de base de datos o colección personalizada de tales referencias. Igualmente crearán citas y bibliografías en los documentos de trabajo con un formato normalizado (APA, MLA, Vancouver, etc.) y dar forma a referencias bibliográficas de acuerdo con diferentes estilos de citación.

Los diferentes gestores de referencias bibliográficas comparten las mismas funcionalidades básicas: incorporación y almacenamiento de referencias bibliográficas; descripción, organización y recuperación de referencias; creación de

Página 1|8

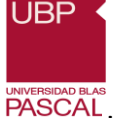

bibliografías y herramientas de citación, así como compartir referencias. Disponer de una biblioteca digital en el propio gestor, al poder acceder al documento directamente haciendo clic en el enlace del registro.

**Un gestor nos permite:** estandarizar el ingreso de datos, indexar automáticamente, ofrecer distintos criterios de búsqueda, importar registros, citar mientras escribimos, utilizar un estándar de comunicación, entre otras funciones.

https://www.intramed.net/contenidover.asp?contenidoID=68232

Otros gestores de referencias, entre otros, son, por ejemplo:

- Mendeley: <u>http://www.mendeley.com/</u>
- Zotero: http://www.zotero.org
- Reference Manager: <u>http://www.refman.com</u>
- Endnote: <u>http://endnote.com</u>
- Refworks: <u>https://www.refworks.com</u>
- Citeulike: <u>http://www.citeulike.org/</u>
- Papers: <u>http://www.papersapp.com/</u>
- Citavi: <u>https://www.citavi.com</u>

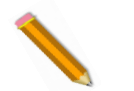

# <u>Zotero</u>

#### ¿Cómo instalar Zotero?

Zotero funciona en cualquier sistema operativo y es una extensión de Mozilla Firefox la cual se instala como cualquier otra extensión.

#### Instrucciones:

> Ir al http://www.zotero.org/ y presione el botón "Download".
 Haga clic en "Download Now" y siga las instrucciones.

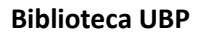

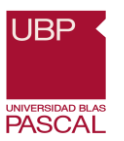

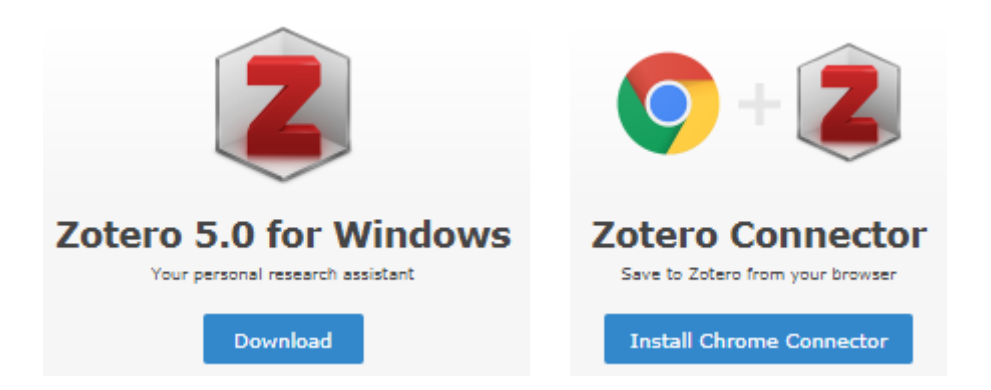

- Luego de instalar la aplicación, asegúrese de instalar el Zotero Connector para el navegador de su preferencia desde la página de descarga también. La extensión le permitirá compilar automáticamente los registros bibliográficos desde las páginas que esté consultando.
- > Luego, descargar los Plugins.
- Es probable que también quiera descargar e instalar el plugin de Microsoft Word para preparar citas y bibliografía en un documento (o el plugin de OpenOffice si está usando OpenOffice). Este plugin le permitirá citar fácilmente los elementos de la biblioteca Zotero en sus documentos.
- Zotero, es gratuito y puede descargarse desde Internet. El registro en la página principal de Zotero permitirá que la cuenta pueda sincronizarse con internet.
- > Se necesitará crear un usuario y contraseña.

https://biblioguias.cepal.org/c.php?g=159506&p=1044404

https://www.intramed.net/contenidover.asp?contenidoID=68232

#### ¿Cuáles son sus características principales?

- ✓ Permite a los usuarios crear su propia base de datos (biblioteca) donde puedes: guardar, manejar, buscar, organizar y citar fuentes de todo tipo.
- Compatible en distintos sistemas operativos, tales como OS/Linux/Windows.

#### ¿Cómo funciona?

Interfaz gráfica: cuando se accede a Zotero, se presenta la siguiente pantalla:

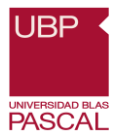

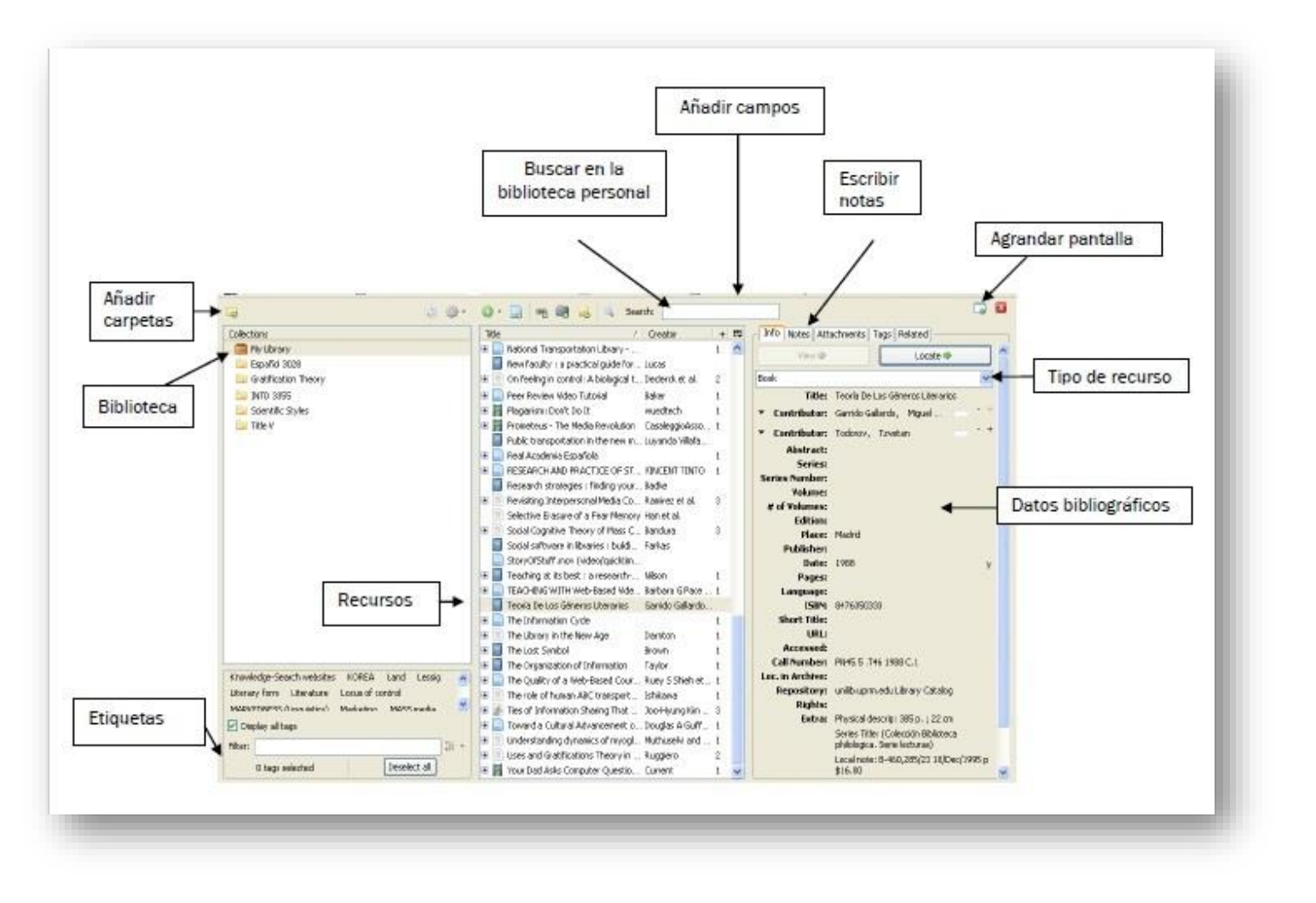

#### **Ejemplos:**

Importar directamente desde el catálogo de la Biblioteca de la Universidad Blas Pascal, bases de datos EBSCO y de otros lugares en la Web.

1- Se realiza búsqueda en EBSCO sobre el tema "seguridad contra incendio":

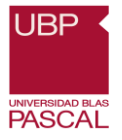

| Lista de resultados: segur 🗙 🗋 Bib                                 | lioteca de la Universid 🗙                         |                                          |                                   |                  |
|--------------------------------------------------------------------|---------------------------------------------------|------------------------------------------|-----------------------------------|------------------|
| $\leftarrow$ $\rightarrow$ ${f C}$ ${f O}$ No es seguro $\mid$ web | .a.ebscohost.com/ehost/results?vid=1&sid=45fbef   | fd-36cb-476f-9a6b-119cf15eee5d%40        | sessionmgr4008&bquery=seguri      | d 🛧 🖻 🔼 🚦        |
| <u>k</u> Koha - Ingresar a Koh 🛛 🏢 Formato MA                      | ARC 21 Co 🍿 United Nations Biblio 🛛 😽 Tesauro SAU | 🖺 🗄 : Tesauro de la UNES 🛛 🚷 Vitruvio    | 🗅 Directorio de Tesis de 🗋 Zotere | o: Guía básica » |
|                                                                    | Conectar                                          | 🛋 Carpeta Preferencias Idiom             | as • Contacto con Biblioteca      | Ayuda Salir      |
| Nueva búsqueda Materias • F                                        | Publicaciones • Imágenes • Más •                  |                                          |                                   |                  |
| Buscando: Regional                                                 | Business News, Mostrar todos Bases de datos       |                                          |                                   |                  |
| EBSCOhost seguridad contra                                         | a incendio                                        | Buscar                                   | ?                                 |                  |
| Bû <del>oqaeda biolea - D</del>                                    | Historial de búsqueda                             |                                          |                                   | THOORE           |
|                                                                    | Desultados de la bús musica 4 a 4 da 4            |                                          |                                   |                  |
| <ul> <li>Depurar los<br/>resultados</li> </ul>                     | Resultados de la busqueda: 1 a 4 de 4             | Relevancia <del>-</del>                  | Opciones de página - Co           | ompartir 👻       |
| Búsqueda actual 🌱                                                  | Nota: Las rej                                     | peticiones exactas se eliminaron de los  | resultados.                       |                  |
| Booleano/Frase:                                                    | 1. PVH Corp. anuncia un acuerd                    | lo histórico con una coalici             | ón de ONG v                       |                  |
| seguridad contra incendio                                          | sindicatos de trabajadores de B                   | angladesh sobre normas d                 | le <b>seguridad</b> y             |                  |
| Limitadores                                                        | contra incendios en edificios                     |                                          |                                   |                  |
|                                                                    | By: PVH Corp Business Wire (E                     | Español). 03/21/2012. , Base de datos: F | Regional Business News            |                  |
| Limitar a                                                          | Noticias                                          |                                          |                                   |                  |
| <ul> <li>Texto completo</li> </ul>                                 |                                                   |                                          |                                   |                  |
| Vista ránida de imágenes                                           |                                                   |                                          |                                   | 20:15            |
|                                                                    |                                                   |                                          | ES 🔺 🖡                            | 8                |

## 2- Se guarda en Zotero, en Internet:

| PVH Corp. anur                                  | ncia un act 🗙 🖊 🗋   | Biblioteca de la Universid 🗙 🗸 |                            |                        | and a second second |                   |                     |                                 | 600                                        | ] 🗙       |
|-------------------------------------------------|---------------------|--------------------------------|----------------------------|------------------------|---------------------|-------------------|---------------------|---------------------------------|--------------------------------------------|-----------|
| $\leftrightarrow$ $\rightarrow$ C ()            | No es seguro   w    | eb.a.ebscohost.com/ehost/c     | etail/detail?vid=2&sid     | l=45fbeffd-36cb-       | 476f-9a6b-119c      | f15eee5d%40s      | essionmgr4008&      | bdata=Jmx.                      | . 🖈 🗎                                      | M :       |
| k Koha - Ingresar a                             | a Koh 🛛 🗱 Formato   | MARC 21 Co 🍿 United Natio      | ns Biblio 🛛 👴 Tesauro SA   | AU 🗋 : Tesauro d       | le la UNESC 👴 V     | 'itruvio 🗋 Dir    | ectorio de Tesis de | C Zote Sav                      | e to Zotero (El                            | BSCOhost) |
| Nueva búsqueda                                  | a Materias •        | Publicaciones • Imáge          | Conectar<br>nes • Más •    | r 📫 Carpeta            | Preferencias        | ldiomas •         | Contacto con I      | Biblioteca                      | Ayuda S                                    | Salir     |
|                                                 | Buscando: Region    | al Business News, Mostrar      | odos   Bases de datos      | 5                      |                     | _                 |                     |                                 |                                            | 2         |
| <b>EBSCO</b> host                               | seguridad cor       | tra incendio                   |                            |                        | Bus                 | car 🧷             |                     |                                 |                                            |           |
|                                                 | Búsqueda básica     | Búsqueda avanzada Histo        | rial de búsqueda           |                        |                     | _                 |                     |                                 |                                            |           |
| Registro                                        | detallado           | ▲Lista de resultados           | Depurar búsqueda           | < 1 de 5 🕨             |                     |                   |                     |                                 | Herramienta                                | is »      |
| Texto completo en<br>HTML PVH Corp<br>coalición |                     | . anuncia ા<br>le ONG y ક      | un acue<br>sindicato       | rdo histo<br>os de tra | órico co<br>abajado | on una<br>ores de |                     | ▲ Google<br>Drive<br>➢ Añadir a | la                                         |           |
| Buscar resulta<br>similares                     | dos<br>ta SmartText | Banglades<br>incendios         | sh sobre no<br>en edificio | ormas d<br>os          | e <b>segu</b> i     | ridad y           | contra              |                                 | carpeta                                    |           |
|                                                 |                     | Autores:                       | PVH Corp.                  |                        |                     |                   |                     | l                               | 🔀 Enviar                                   |           |
|                                                 |                     | Fuente:                        | Business Wire (Espar       | ñol). 03/21/2012.      |                     |                   |                     |                                 | Euardar                                    |           |
|                                                 |                     | Tipo de documento:             | Article                    |                        |                     |                   |                     |                                 | 📄 Citar                                    |           |
| <b>@</b>                                        | 2                   |                                | PVH Com INVSE: HI          | P\/Lacaba.de.anu       | inciar que ha sus   | crito un memo     | rando de            | :S 🔺 🍢 '                        | <mark>≩ Exportar</mark><br>⊇ ♠)) 2<br>03/0 | 0:23      |

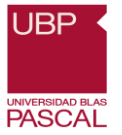

3- Se sincroniza automáticamente con Zotero descargado en "escritorio":

| o ( <u>)</u> <u>c</u> uitar rienamien <u>t</u> as Ayuua |                                            |              |                                                |               |                              |                                                                                                    |
|---------------------------------------------------------|--------------------------------------------|--------------|------------------------------------------------|---------------|------------------------------|----------------------------------------------------------------------------------------------------|
| -                                                       | 🔘 • 🥕 🤜 • 🖉 • 🔀 • 🛛 🔍                      |              | <ul> <li>Todos los campos y etiquet</li> </ul> |               |                              |                                                                                                    |
| Mi biblioteca                                           | Título                                     | Creador      | 🖉 Citekey 🖽                                    | Información   | Notas Ma                     | rcas Relacionado                                                                                                    |
| 📄 trabajo práctico                                      | PVH Corp. anuncia un acuerdo histórico con | un PVH Corp. | pvhcorp.PVHCorpAnu                             | ]             |                              |                                                                                                    |
| Mis Publicaciones                                       |                                            |              |                                                | Citation Key: | pvhcorp.PVHC                 | orpAnuncia2012                                                                                                    |
| h Ítems duplicados                                      |                                            |              |                                                | Ti            | po de ítem Ar                | tículo en revista científica                                                                                                    |
| 🗋 Ítems sin archivar                                    |                                            |              |                                                |               | Título PV                    | /H Corp. anuncia un acuer                                                                                                    |
| 🚮 Papelera                                              |                                            |              |                                                |               | his<br>Of<br>tra<br>so<br>co | stórico con una coalición<br>NG y sindicatos de<br>abajadores de Bangladesł<br>bre normas de seguridad<br>ontra incendios en edificio |
|                                                         |                                            |              |                                                |               | <ul> <li>Autor PV</li> </ul> | /H Corp. 🔲 😑                                                                                                    |
|                                                         |                                            |              |                                                | (             | .) Resumen ; I               | PVH Corp. [NYSE: HPV] ac                                                                                                    |
|                                                         |                                            |              |                                                | F             | Publicación Bu               | usiness Wire (Español)                                                                                                    |
|                                                         |                                            |              |                                                |               | Volumen                      |                                                                                                    |
|                                                         |                                            |              |                                                |               | Ejemplar                     |                                                                                                    |
|                                                         |                                            |              |                                                |               | Páginas                      |                                                                                                    |
|                                                         |                                            |              |                                                |               | Fecha 03                     | s/21/2012/// m                                                                                                    |
|                                                         |                                            |              |                                                |               | Serie                        |                                                                                                    |
|                                                         |                                            |              |                                                | Título        | de la serie                  |                                                                                                    |
|                                                         |                                            |              |                                                | Texto         | de la serie                  |                                                                                                    |
|                                                         |                                            |              |                                                | Abrev. d      | e la revista Bu              | usiness Wire (Español)                                                                                                    |
|                                                         |                                            |              |                                                |               | Idioma                       |                                                                                                    |
|                                                         |                                            |              |                                                |               | DOI                          |                                                                                                    |
|                                                         |                                            |              |                                                |               | ISSN                         |                                                                                                    |
|                                                         |                                            |              |                                                | Т             | ítulo corto                  |                                                                                                    |
|                                                         |                                            |              |                                                |               | URL ht                       | tp://search.ebscohost.con                                                                                                    |
|                                                         |                                            |              |                                                |               | Accedido 3/                  | 9/2018 20:17:31                                                                                                    |
| No hay marcas que mostrar                               |                                            |              |                                                |               | Archivo                      |                                                                                                    |
|                                                         |                                            |              |                                                | Posición      | en archivo                   |                                                                                                    |
|                                                         |                                            |              |                                                | Catálogo de   | biblioteca EB                | SCOhost                                                                                                    |
|                                                         | *                                          |              |                                                | Número        | de registro                  |                                                                                                    |

4- Se selecciona el ítem guardado en Zotero "escritorio", y con un "clic sostenido" del botón izquierdo del mouse, se lo arrastra hasta el archivo de Word y ahí, inserta la referencia bibliográfica automáticamente:

PVH Corp. (2012). PVH Corp. anuncia un acuerdo histórico con una coalición de ONG y sindicatos de

trabajadores de Bangladesh sobre normas de seguridad y contra incendios en edificios. Business Wire

(Español). Recuperado de

http://search.ebscohost.com/login.aspx?direct=true&db=bwh&AN=bizwire.c40525843&lang=es&sit

<u>e=ehost-live</u>

A- Otra búsqueda, pero en el Catálogo de la Biblioteca UBP:

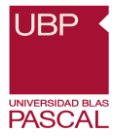

| PVH Corp. anuncia un acu 🗙 🎦 Biblioteca de la Universid 🗙                                                                            | 2 _ 0 <b>x</b>                     |
|----------------------------------------------------------------------------------------------------|------------------------------------|
| ← → C O No es seguro   biblio.ubp.edu.ar                                                                                             | ☆ 📄 💌 :                            |
| 🔀 Koha > Ingresar a Koh 📓 Formato MARC 21 Co 🍿 United Nations Biblio 😽 Tesauro SAU 🗋 : Tesauro de la UNESo 🍖 Vitruvio 🗋 Directorio d | e Tesis de 🌓 Zotero: Guía básica » |
| Seguridad contra incendid<br>Buscar Búsqueda avanzada                                                                                |                                    |
| BIBLIOTECA UNIVERSIDAD BLAS PASCAL                                                                                                   |                                    |
| Sede Campus: Av. Donato Álvarez 380 Bº Argüello, CPA X5147ERG - Córdoba, Argentina.                                                  |                                    |
|                                                                                                    |                                    |

# B- Se selecciona un ítem y se guarda en Zotero:

| PVH Corp. anuncia un act × P Biblioteca de la Universid ×                                                                                             |                                                      |
|----------------------------------------------------------------------------------------------------|------------------------------------------------------|
| > C 💿 No es seguro   biblio.ubp.edu.ar/cgi-bin/koha/opac-detail.pl?biblionumber=60729&query_desc=kw%2Cwrdl%3A%2                                       | 20seguridad%20contra%20 🛠 📋 💌                        |
| Koha > Ingresar a Koh 📑 Formato MARC 21 Co 🍿 United Nations Biblio 😽 Tesauro SAU 🗋 : Tesauro de la UNESc 😽 Vitruvio 🌓 Direc                           | torio de Tesis de Save to Zotero (Library Catalog (K |
| Búsqueda avanzada                                                                                                    |                                                      |
| Inicio > Detalles para: Propuesta de plan de emergencia para Institución educativa pública de la ciudad de La Plata I.S.F.D. y Téc. Nº 12 Crucero A R | A. General Belgrano /                                |
| Vista normal Vista MARC Vista ISBD                                                                                                    |                                                      |
| ropuesta de plan de emergencia para Institución educativa                                                                                             | Navegar resultados                                   |
| pública de la ciudad de La Plata LS F.D. v Téc. Nº 12 Crucero                                                                                         | Previo Volver a resultados                           |
| A R A General Belgrano / Jessica Amelung José Sebastián                                                                                               | Siguiente »                                          |
| Chivel Irigoven, Antonio Ortuño, y Carol Katherine Quispe Lovon :                                                                                     | Imprimir                                             |
| directora Eugenia Alaniz : asesor Norberto Barrios : asesora metodológica María                                                                       | De-resaltar                                          |
| del Carmen Díaz Goldfarb                                                                                                    | Guardar registro 👻                                   |
| por Amelung Jessica: Chivel Irigovan Jesé Sebestián: Ortuña Antonia: Ouisne Lovan Carol Katherine: Alaniz                                             | Más húsquedas 👻                                      |
| Eugenia [dir.]; Barrios, Norberto [asesor]; Díaz Goldfarb, María del Carmen [asesora metodológica].                                                   | mus susqueuus ·                                      |
| Tipo de material: 🗧 Libro                                                                                                    |                                                      |
| Editor: [S.I.] : [s.n.], 2017                                                                                                    |                                                      |
| Descripción: 130 p. : fot., gráficos, planos ; 30 cm. + 1 CD-ROM.                                                                                     |                                                      |
| Materia(s): HIGIENE 🔍   ESCUELAS 🔍   PLANIFICACIÓN EDUCATIVA 🔍   EVACUACIÓN 🔍   MEDIDAS DE <mark>SEGURIDAD CONTRA</mark><br>INCENDIOS 🔍               |                                                      |
| Recursos en línea: Haga clic para acceso en línea                                                                                                    |                                                      |
|                                                                                                    | ES 🔺 🍡 🗗 🅪 20:<br>03/09/                             |

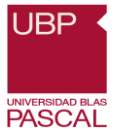

c- Se sincroniza automáticamente con Zotero descargado en "escritorio":

| Zotero                                                           |                                               |                |                                                |               |                          |                                                               | X            |
|------------------------------------------------------------------|-----------------------------------------------|----------------|------------------------------------------------|---------------|--------------------------|---------------------------------------------------------------|--------------|
| Archivo ( <u>F)</u> <u>E</u> ditar Herramien <u>t</u> as Ayuda ( | H)                                            |                |                                                |               |                          |                                                               |              |
| 🗟 🚍 -                                                            | 🖸 • 🦽 🔜 • 🖉 • 📝 • 😵 🔍                         |                | <ul> <li>Todos los campos y etiquet</li> </ul> | 🔿 💌           |                          |                                                               | (            |
| 🗸 🧰 Mi biblioteca                                                | Título                                        | Creador        | 🖉 Citekey 🖽                                    | Información   | Notas                    | Marcas Relacionado                                            |              |
| 🛅 trabajo práctico                                               | Propuesta de plan de emergencia para Instituc | Amelung et al. | amelungPropuestaPI                             |               |                          |                                                               |              |
| Mis Publicaciones                                                | PVH Corp. anuncia un acuerdo histórico con un | PVH Corp.      | pvhcorp.PVHCorpAnu                             | Citation Key: | amelung                  | PropuestaPlanEmergencia2017                                   | ,            |
| 📥 Ítems duplicados                                               |                                               |                |                                                | Tir           | o de íter                | m Tesis                                                       |              |
| 🔟 Ítems sin archivar                                             |                                               |                |                                                |               | Títul                    | o Propuesta de plan de                                        |              |
| 🗑 Papelera                                                       |                                               |                |                                                |               |                          | emergencia para Instituciór                                   | n            |
|                                                                  |                                               |                |                                                |               |                          | educativa pública de la ciud                                  | .dad         |
|                                                                  |                                               |                |                                                |               |                          | de La Plata I.S.F.D. y Téc. Nº<br>Crucoro A P.A. Conorol Polo | 212<br>grand |
|                                                                  |                                               |                |                                                |               | ▼ Auto                   | or Amelung Jessica                                            |              |
|                                                                  |                                               |                |                                                |               | ▼ Auto                   | or Chivel Iri - José 🥅 🧲                                      |              |
|                                                                  |                                               |                |                                                |               | <ul> <li>Auto</li> </ul> | or Ortuño, Antonio 🔲 🧲                                        | ) (+         |
|                                                                  |                                               |                |                                                |               | - Auto                   | or Ouispe I , Car 🥅 🧲                                         | à (          |
|                                                                  |                                               |                |                                                |               | <ul> <li>Auto</li> </ul> | or Alaniz, Eugenia 📖 😑                                        | -) (+        |
|                                                                  |                                               |                |                                                |               | <ul> <li>Auto</li> </ul> | or Barrios, Norberto 📖 🧲                                      |              |
|                                                                  |                                               |                |                                                |               | <ul> <li>Auto</li> </ul> | or 🛛 Díaz Gol , Mar 📖 🥃                                       | • •          |
|                                                                  |                                               |                |                                                | (             | ) Resume                 | en El objetivo del presente tra                               | abaj         |
|                                                                  |                                               |                |                                                |               | Tip                      | 0                                                             |              |
|                                                                  |                                               |                |                                                | U             | niversida                | id s.n.                                                       |              |
|                                                                  |                                               |                |                                                |               | Luga                     | ar S.I.                                                       |              |
|                                                                  |                                               |                |                                                |               | Fech                     | na 2017                                                       | У            |
|                                                                  |                                               |                |                                                | Número o      | le página                | as 130                                                        |              |
|                                                                  |                                               |                |                                                |               | Idiom                    | na spa                                                        |              |
|                                                                  |                                               |                |                                                | T             | ítulo cort               | io l                                                          |              |
| SCUELAS EVACUACIÓN HIGIENE                                       |                                               |                |                                                |               | UF                       | RL                                                            |              |
| IEDIDAS DE SEGURIDAD CONTRA INCENDI.                             |                                               |                |                                                |               | Accedid                  | lo                                                            |              |
| PLANIFICACIÓN EDUCATIVA                                          |                                               |                |                                                |               | Archiv                   | 0                                                             |              |
|                                                                  |                                               |                |                                                | Posición      | en archiv                |                                                               |              |
|                                                                  |                                               |                |                                                | Catálogo de   | Diblioted                | a Library Catalog (Koha)                                      |              |
|                                                                  |                                               |                |                                                | Número o      | te registr               | 0                                                             |              |
| • 📰 🤇                                                            | *                                             |                |                                                |               | Derecho                  |                                                               |              |
|                                                                  |                                               |                |                                                |               |                          | 20.                                                           | -17          |

**D**- Se selecciona el ítem guardado en Zotero "escrittorio", y con un "clic sostenido" del botón izquierdo del mouse, se lo arrastra hasta el archivo de Word y ahí, inserta automáticamente la referencia bibliográfica:

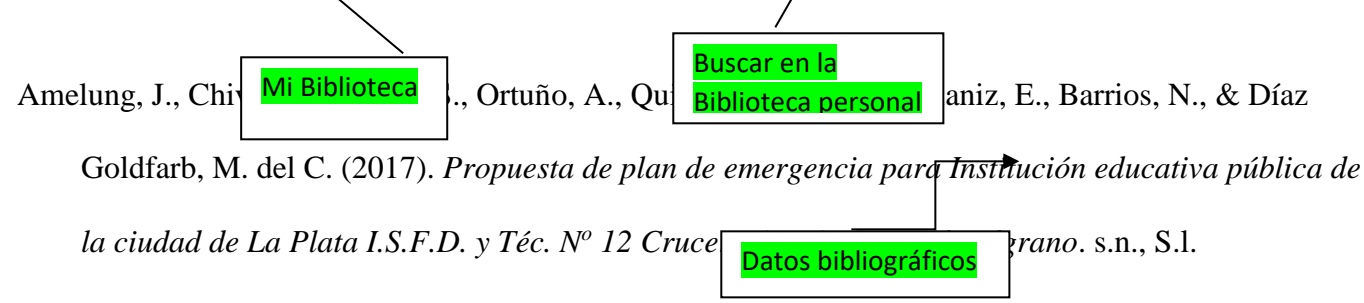